# Fiche-outil n° 24

Auteur : CI. TERRIER **R-FOW3** 

Notes de bas de pages et de fin de document

page 34

# **1. CREER UNE NOTE DE BAS DE PAGE**

- Sélectionner le mot pour lequel créer une note de bas de page .
- Menu : Insertion Référence Note de bas de page...
- Activer le bouton : Note de bas de page :

.

•

| N                                                                                                    | Note de bas de page et de fin de document                                                           |                                     |  |
|----------------------------------------------------------------------------------------------------|----------------------------------------------------------------------------------------------------|-------------------------------------|--|
| Sélectionner le lieu ou afficher la<br>note (Bas de page ou sous le<br>texte)<br>Cliquer le bouton : <b>Insérer</b> | Notes de bas de page : Hotes de fin :                                                               | Bas de page                         |  |
|                                                                                                    | Format<br>Eormat de nombre :<br>Personnalisée :<br><u>C</u> ommencer à :<br>N <u>u</u> mérotation : | 1, 2, 3,<br>Symbole<br>1<br>Continu |  |
|                                                                                                    | Appliquer les modifications<br>Appliquer les <u>m</u> odifications à :                              | Au texte sélectionné                |  |

1

Word

2002-2003

=> Un numéro de note est ajouté en exposant après le mot et le curseur est activé dans le renvoi au bas de la page ou sous le texte selon l'option choisie.

- Saisir le contenu de la note au bas de la page .
- Ajouter éventuellement un espace entre le mot et le numéro de la note

# 2. CREER UNE NOTE DE FIN DE DOCUMENT

- Sélectionner le mot pour lequel créer une note de fin de document ٠
- Menu : Insertion Référence Note de bas de page... •
- Activer le bouton : Note de fin : •

|                                     | Note de bas de page et de fin de document |                      |
|-------------------------------------|-------------------------------------------|----------------------|
| $\sim$                              | Emplacement                               |                      |
| \<br>\                              | ○ Notes de bas de page :                  | Bas de page 🔍        |
|                                     | Note <u>s</u> de fin :                    | Fin de document      |
|                                     |                                           | Convertir            |
|                                     | Format                                    |                      |
| Sélectionner le lieu ou afficher la | <u>F</u> ormat de nombre :                | i, ii, iii,          |
|                                     | Personnalisée :                           | Symbole              |
| section)                            | <u>C</u> ommencer à :                     | i 🚔                  |
|                                     | Numérotation :                            | Continu              |
| Cliquer le bouton : Insérer         | Appliquer les modifications               |                      |
|                                     | Appliquer les <u>m</u> odifications à :   | À tout le document 🗨 |
|                                     |                                           |                      |
|                                     | <u>I</u> nsérer                           | Annuler Appliquer    |

Ajouter éventuellement un espace entre le mot et le numéro de la note

# **3. MODIFIER UNE NOTE**

Cliquer le texte de la note au bas de la page ou de fin de document et faire les • modifications désirées

# 4. SUPPRIMER UNE NOTE

• Effacer le numéro de la note de bas de page ou de fin de document au dessus du mot pour lequel elle a été créée